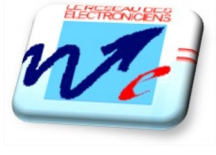

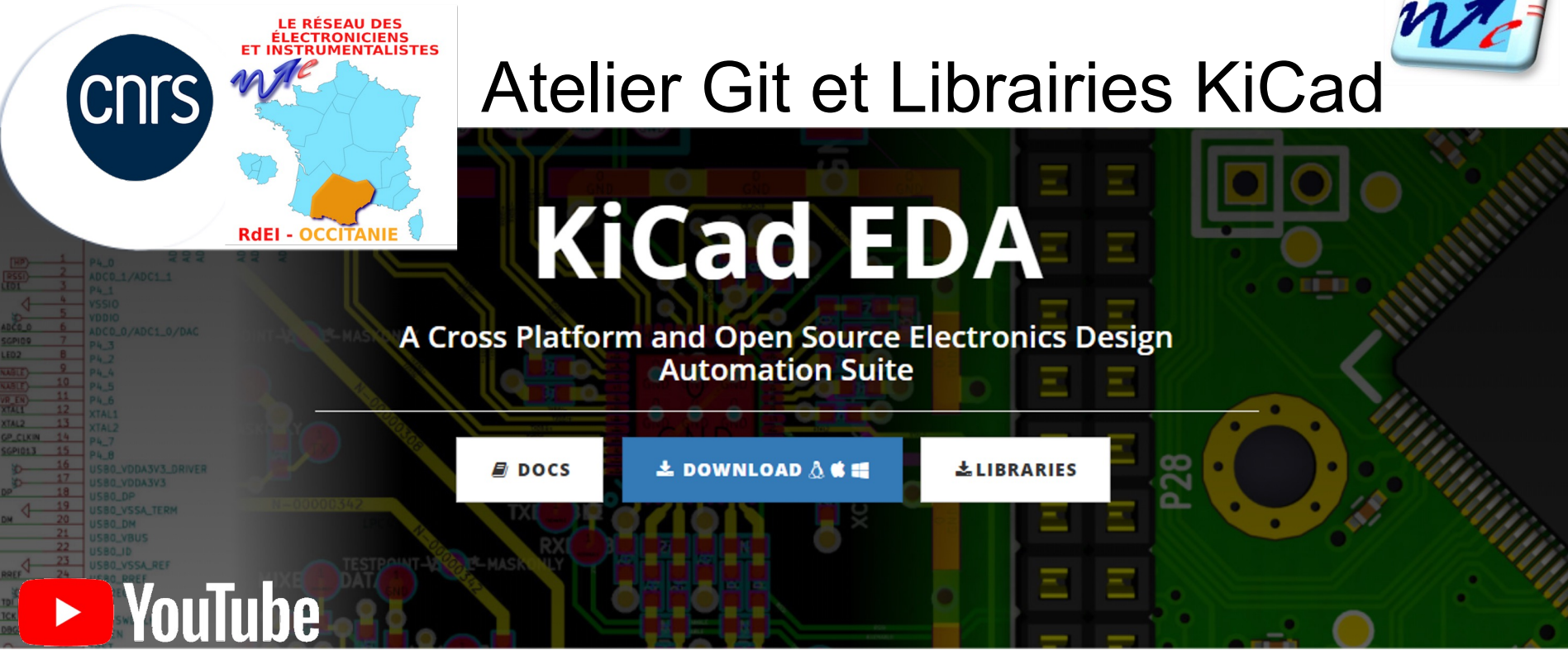

## Atelier Git appliqué au partage de librairies KiCad

#### Déroulement de l'atelier

- Tour de table et partage d'expérience autour des différents logiciels de CAO
- Introduction à l'utilisation de Git (installation et configuration)
- Utilisation dans le contexte des librairies officielles de KiCad
- Création d'un dépôt Git pour nos librairies KiCad
- Collaboration avec GitLab pour le partage des librairies
- Conclusion et perspectives de l'utilisation de Git dans nos projets

## Tour de table

Partage d'expérience autour des différents logiciels de CAO

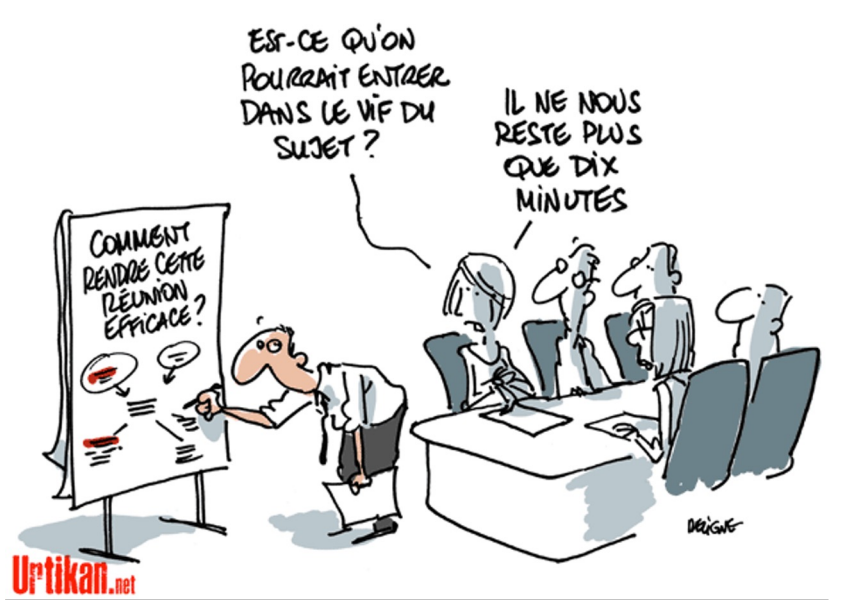

Guide pour votre intervention :

- Présentation : votre Prénom, Labo et Fonction
- Quel usage de Git avez-vous ?
  - o je navigue sur GitHub et fais des téléchargements
  - o j'utilise régulièrement le versioning pour mes projets
- Vous sentez vous à l'aise avec ces outils ?
- Avez vous une anecdote à partager ?

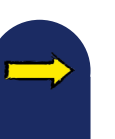

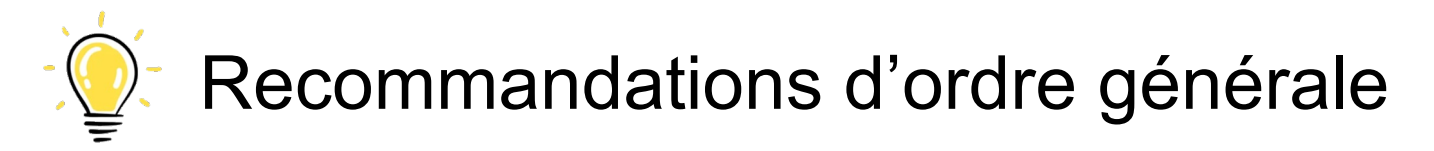

Lors de l'installation de programmes, il est souvent préférable d'utiliser les paramètres par défauts, comme le chemin (PATH) d'installation que l'on vous propose.

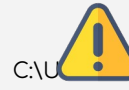

C :\Program Files ou %localappdata%\programs →

Rendre visible les extensions des noms de fichiers dont le type est connu.

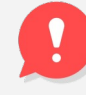

README.md.txt \_\_\_\_\_

- Paramètres avancés :
  - Masquer les conflits de fusion de dossiers
  - Asquer les extensions des fichiers dont le type est connu
  - Masquer les fichiers protégés du système d'exploitation (recom

Préférez un nommage de vos dossiers et fichiers sans espace, ni caractères spéciaux.

C:\gitlab\in2p3\rdei\gt-kicad\libraries

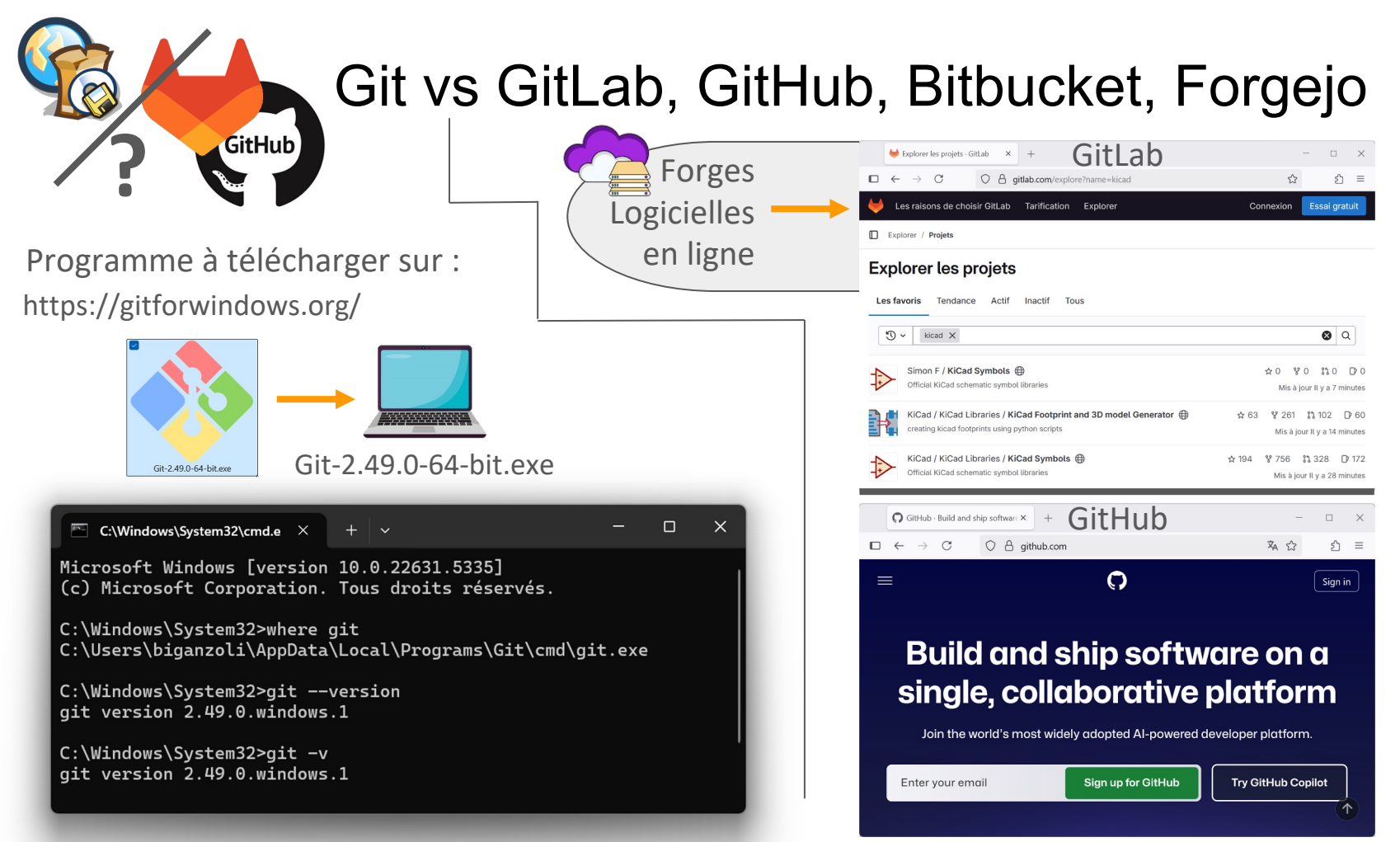

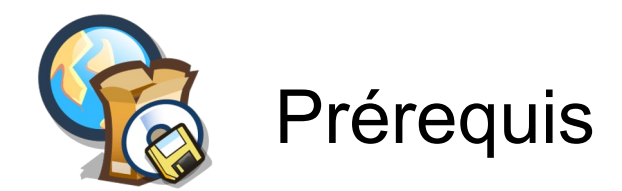

Git doit-être au préalable installé sur votre poste de travail (<u>tutoriel installation</u>) Pour vérifier l'installation et l'accès aux commandes Git, ouvrez une console système (DOS) :

[Win] + [R] (ouvre la fenêtre "Exécuter"), puis saisir : cmd

Essayez l'appel de git avec l'une des commandes suivantes, si une erreure apparaît vérifier votre PATH vers c:\Program Files\Git\cmd\git.exe OU installez git :

weight usage: git [--version] [--help] [-C <path>] [-c <name>=<value>] [--exec-path[=<path>]] [--html-path] [--man-path] [--info-path]

## Utilisation de Git

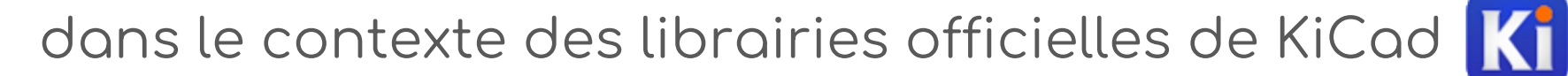

Suivez le guide et à vous de jouer...

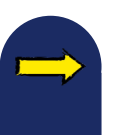

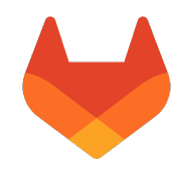

### Lien des dépôts officiels des librairies KiCad

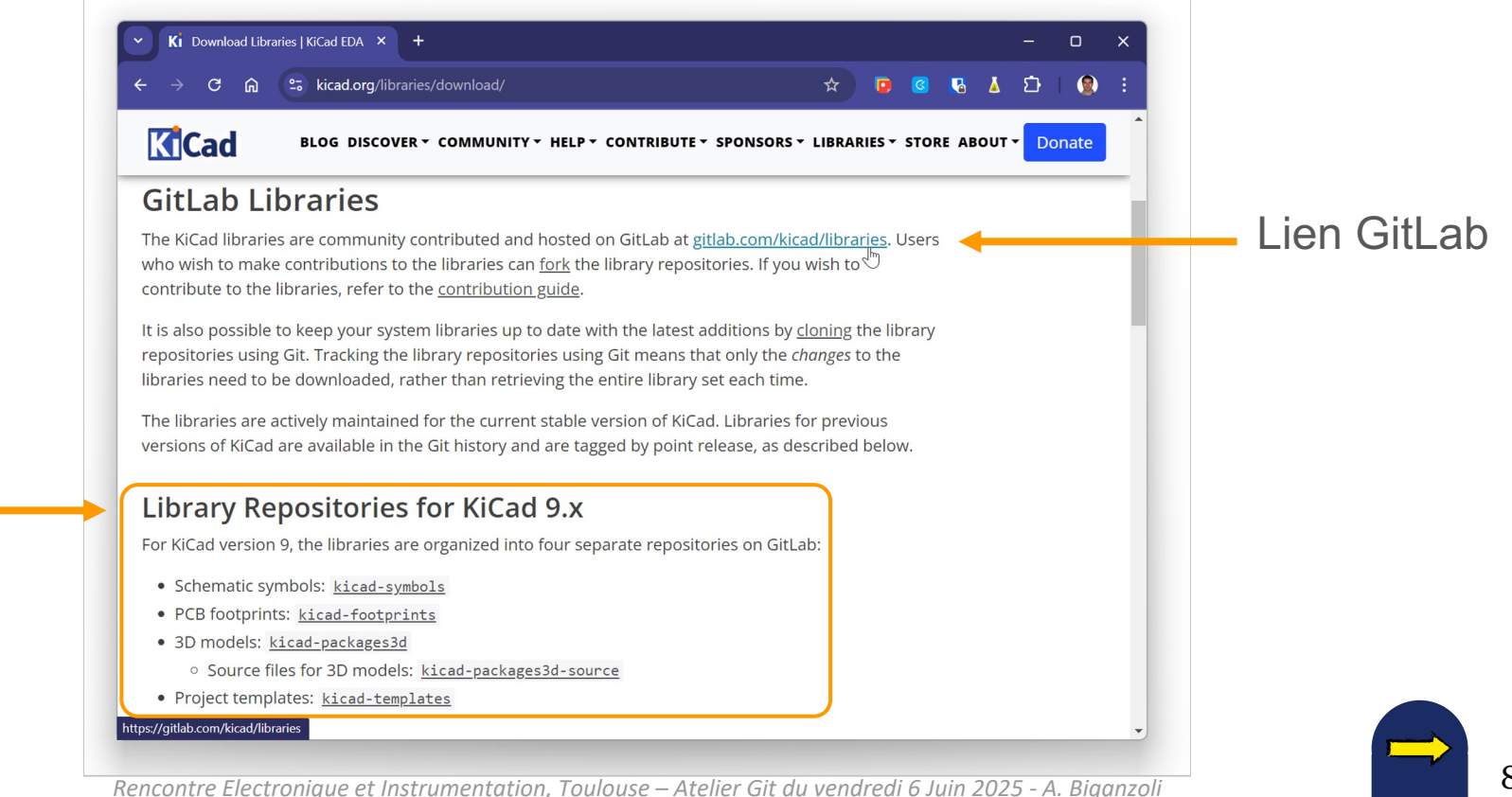

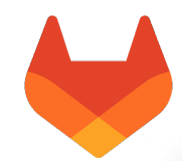

#### Copiez le lien du dépôt de la librairie dans le presse papier

| 🗸 🤟 KiCad / KiCad Libraries / KiCad 🛛 X 🕂                                   |                                                   | – o x                                                           |  |  |  |
|-----------------------------------------------------------------------------|---------------------------------------------------|-----------------------------------------------------------------|--|--|--|
| ← → C ⋒ 😁 gitlab.com/kicad/lib                                              | aries/kicad-symbols                               | 달 ☆ 📴 🧕 🗗 🖉 :                                                   |  |  |  |
| Les raisons de choisir GitLab Tarification Explorer Connexion Essai gratuit |                                                   |                                                                 |  |  |  |
| 🔲 🔣 KiCad / 👗 KiCad Libraries / ≽ KiCad S                                   | mbols                                             |                                                                 |  |  |  |
| ➢ KiCad Symbols ⊕                                                           | 1                                                 | ☆ Ajouter aux favoris 193                                       |  |  |  |
| <pre>% master → kicad-symbols</pre>                                         | Rechercher un fichier Code -                      | Informations sur le projet  Official KiCad schematic symbol     |  |  |  |
| Rename Toshiba MFSOP footprints<br>Simon F rédigé II y a 1 heure            | cloner avec SSH<br>git@gitlab.com:kicad/libraries | libraries                                                       |  |  |  |
| Nom Derniè                                                                  | e ve https://gitlab.com/kicad/libra               | -  8 150 validations                                            |  |  |  |
| CMakeModules Add Cf                                                         | lake Ouvrir dans votre IDE                        | <ul> <li>83 étiquettes</li> </ul>                               |  |  |  |
| <ul> <li>♦ .gitattributes</li> <li>gitattrib</li> </ul>                     | utes Visual Studio Code (SSH) urs                 | 🚀 19 Releases                                                   |  |  |  |
| ♦ .gitignore Add sh                                                         | Visual Studio Code (HTTPS)                        | 127 environnements                                              |  |  |  |
| 🤟 .gitlab-ci.yml Clean d                                                    | IntelliJ IDEA (SSH)<br>IntelliJ IDEA (HTTPS)      | README                                                          |  |  |  |
| 4xxx.kicad_sym Update                                                       | forr Télécharger le code source ois               | ক Creative Commons Attribution<br>Share Alike 4.0 International |  |  |  |
| 4xxx_IEEE.kicad_sym Update                                                  | forr zip 🗸 ois                                    |                                                                 |  |  |  |

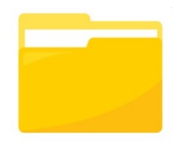

Collez le lien du dépôt dans la barre d'adresse de l'Explorateur Windows de votre dossier, précédé de la cmd : git clone

| symbols                                   | × +                                                            |       | – 🗆 X              |
|-------------------------------------------|----------------------------------------------------------------|-------|--------------------|
| $\leftarrow$ $\rightarrow$ $\checkmark$ C | git clone https://gitlab.com/kicad/libraries/kicad-symbols.git | × Rec | hercher dans : s Q |
| 🕀 Nouveau ~ 🐰 🕻                           | C:\Users\biganzoli\Documents\KiCad\9.0\symbols                 |       | 🗋 Aperçu           |
| 🗸 📜 KiCad                                 | C:\Users\biganzoli\Documents\KiCad\9.0\projects                |       | Туре               |
| > 🔁 8.0                                   | C:\Users\biganzoli\Documents\CNRS\Formation                    | 0:44  | Fichier BAK        |
| ✓ <sup>1</sup> 9.0                        | C:\Users\biganzoli\Documents\CNRS                              | 5:45  | Fichier BAK        |
| > 🧮 3dmodels                              | e. (oseis (organizon (pocuments (en tro                        | 0:46  | Fichier KICAD_SYN  |
| > 🔁 3rdparty                              | C:\gitlab                                                      | 5:46  | Fichier KICAD_SYN  |
| > footprints                              | C:\gitlab\kicad\footprints-v9                                  |       |                    |
| plugins                                   | C:\gitlab\kicad\addons                                         |       |                    |
| > 🚞 projects                              | C:\Users\biganzoli\AppData\Local\Programs                      |       |                    |
| > 🧮 scripting                             |                                                                |       |                    |
| 📒 symbols                                 | C:\Users\biganzoli\AppData\Local                               |       |                    |
| 🚞 template                                |                                                                |       |                    |
| 4 élément(s)                              |                                                                |       |                    |

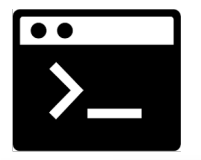

## La copie du dépôt dans votre dossier pourra être mise à jour à votre initiative, avec la cmd : git pull

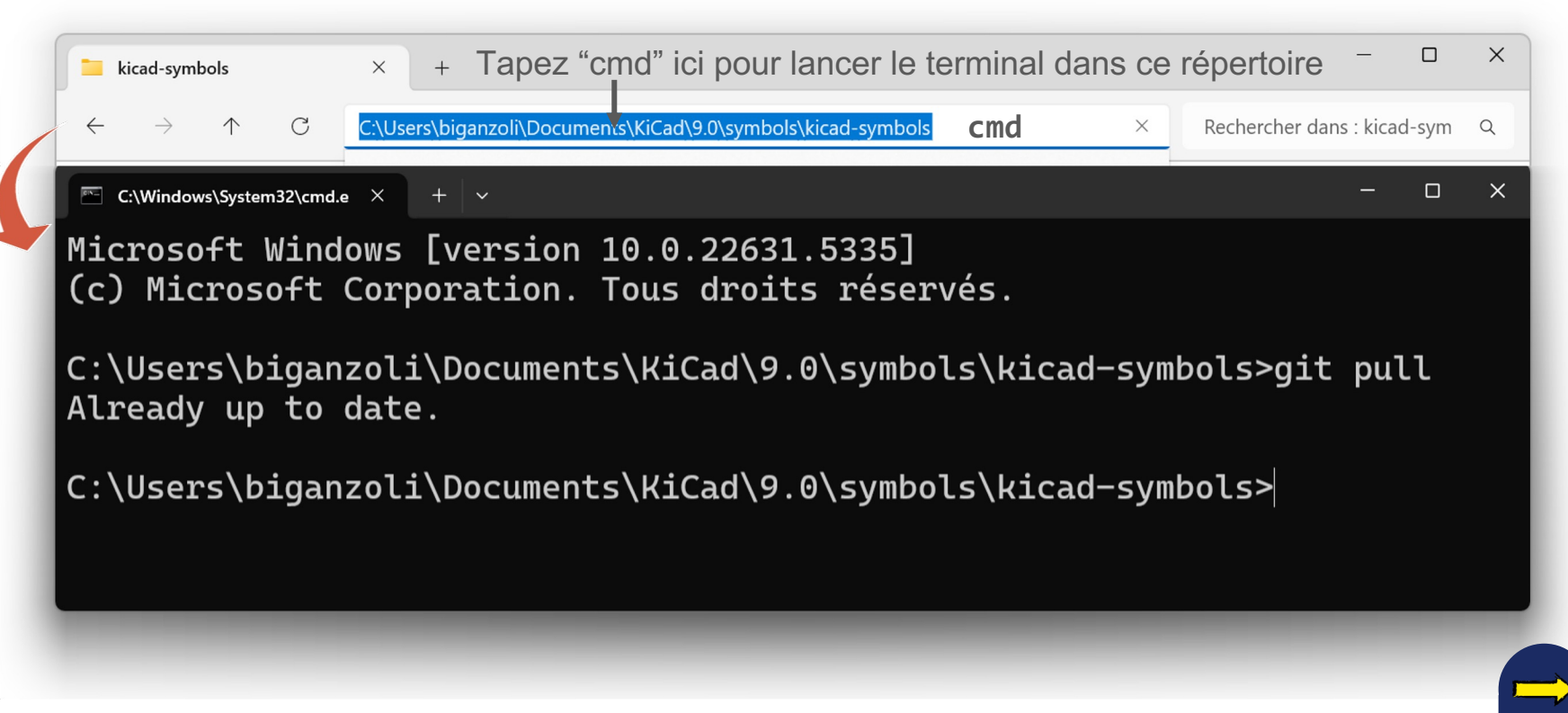

## Première utilisation de Git

Création d'un dépôt local Git pour son projet KiCad

Suivez le guide et à vous de jouer...

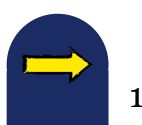

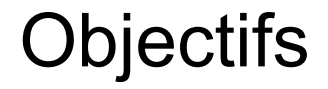

- Comprendre les principes de la gestion de version distribuée
- Pouvoir gérer des versions de documents textuels avec l'outil Git
- Apprendre à utiliser en local sur son poste de travail les commandes Git de base

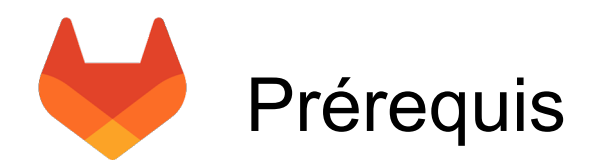

Créez votre accès au GitLab du RdEI en vous connectant avec vos identifants EduGAN : <u>https://gitlab.in2p3.fr/rdei/</u>

|                                                                                                    | - U X                                               |
|----------------------------------------------------------------------------------------------------|-----------------------------------------------------|
| → C 🎧 😫 gitlab.in2p3.fr/users/sign_in?redirect_to_refer                                                 | rer=yes 👦 😂 🛧 📴 🧧 🦉 🕹 😰 🗎 😫 😰 🗄                     |
| Gitlab IN2P3                                                                                            | →                                                   |
| <ul> <li>You already have an account on the IN2P3 Gitlab platform<br/>(read more)</li> </ul>            | Nom d'utilisateur ou adresse de courriel principale |
| <ul> <li>You are a new user from IN2P3 or from another academic<br/>organization (read more)</li> </ul> |                                                     |
| You do not fit any of the situations above (read more)                                                  | Mot de passe                                        |
| Please take a moment to read the documentation.                                                         |                                                     |
| Terms of use   Privacy                                                                                  | Mot de passe oublié ?                               |
|                                                                                                    | Se souvenir de moi                                  |
|                                                                                                    | Connexion                                           |
|                                                                                                    | ou connectez-vous avec                              |
|                                                                                                    | dr CC-IN2P3 Single Sign On                          |
|                                                                                                    | 🗌 Se souvenir de moi                                |
| plorer Aide À propos de GitLab Forum de la communauté                                                   | 🌐 français 🗸                                        |

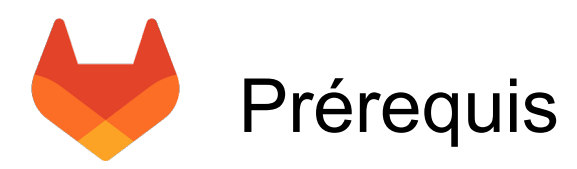

Définissez votre nom d'identifiant sur GitLab pour votre compte :

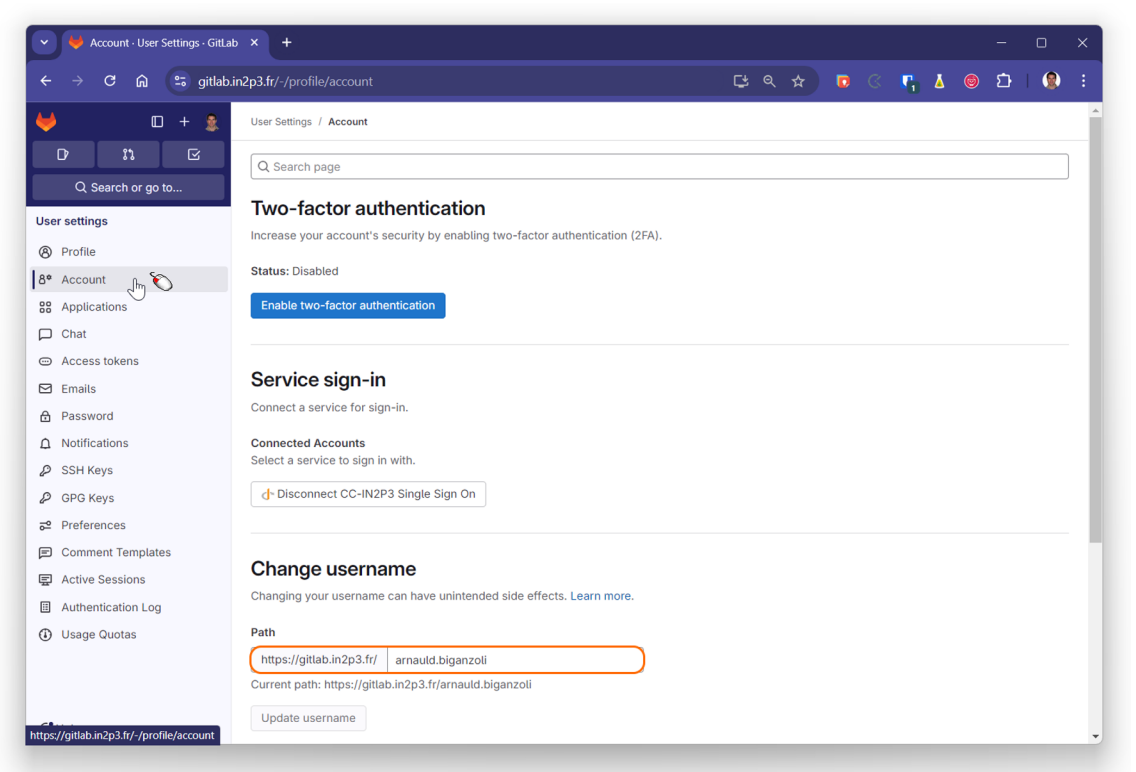

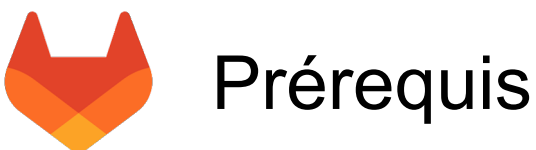

Créer un jeton d'accès au GitLab pour vous identifier lors du transfert de données avec les commandes git :

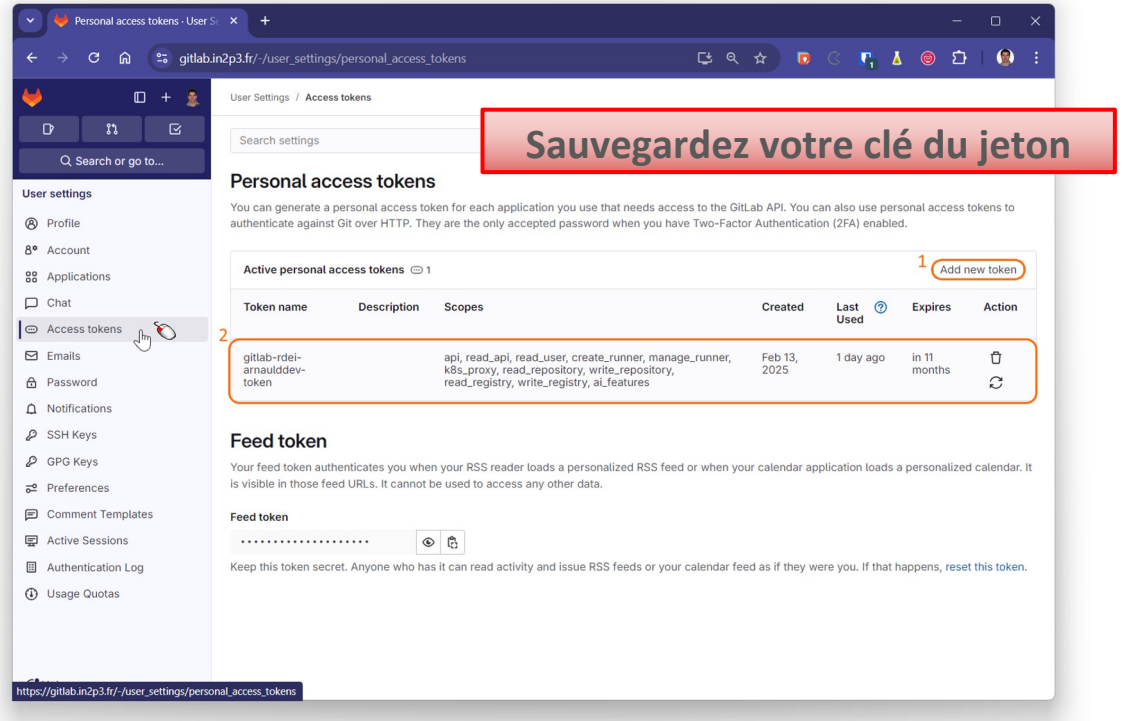

16

# Vérifier la configuration de git

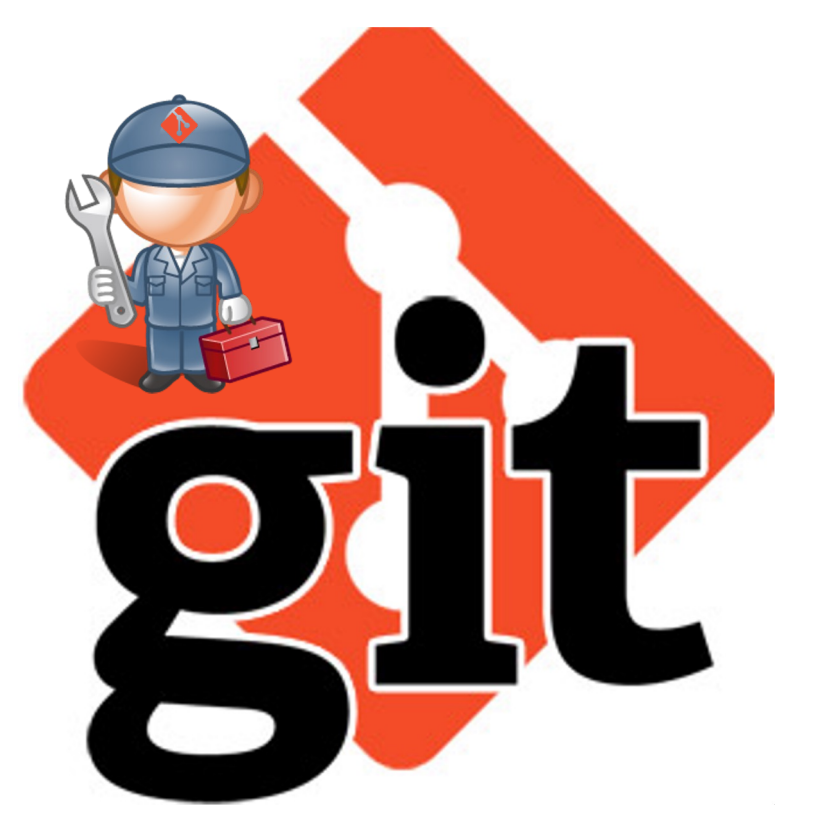

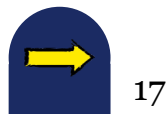

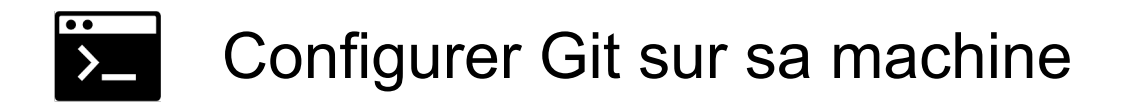

> Créez votre compte personnel sur la plateforme GitLab de l'IN2P3 :

Create your account : <u>https://gitlab.in2p3.fr/rdei</u>

> et/ou configurez simplement dans git votre *Prénom* et votre *adresse mail* :

En faite, ceci est purement informatif pour les log de git, l'authentification se fera avec votre jeton de connexion pour le serveur GitLab.

>git config --global user.name "Mon\_Prénom\_ou\_Pseudo"
>git config --global user.email "mon.adresse@labo-mail.fr"

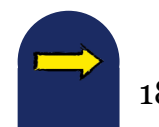

## Pour vérifier votre configuration du prog git.exe

Tapez simplement dans votre interpréteur de cmd (console) :

>git config --global user.name
Mon\_Prénom\_ou\_Pseudo

>git config --global user.email

mon.adresse@labo-mail.fr

>git config --list
Git contient un outil appelé git config pour vous permettre de voir et
modifier les variables de configuration qui contrôlent tous les aspects
de l'apparence et du comportement de Git.

... C'est parti pour **GIT Basic** mon projet versionné avec Git main

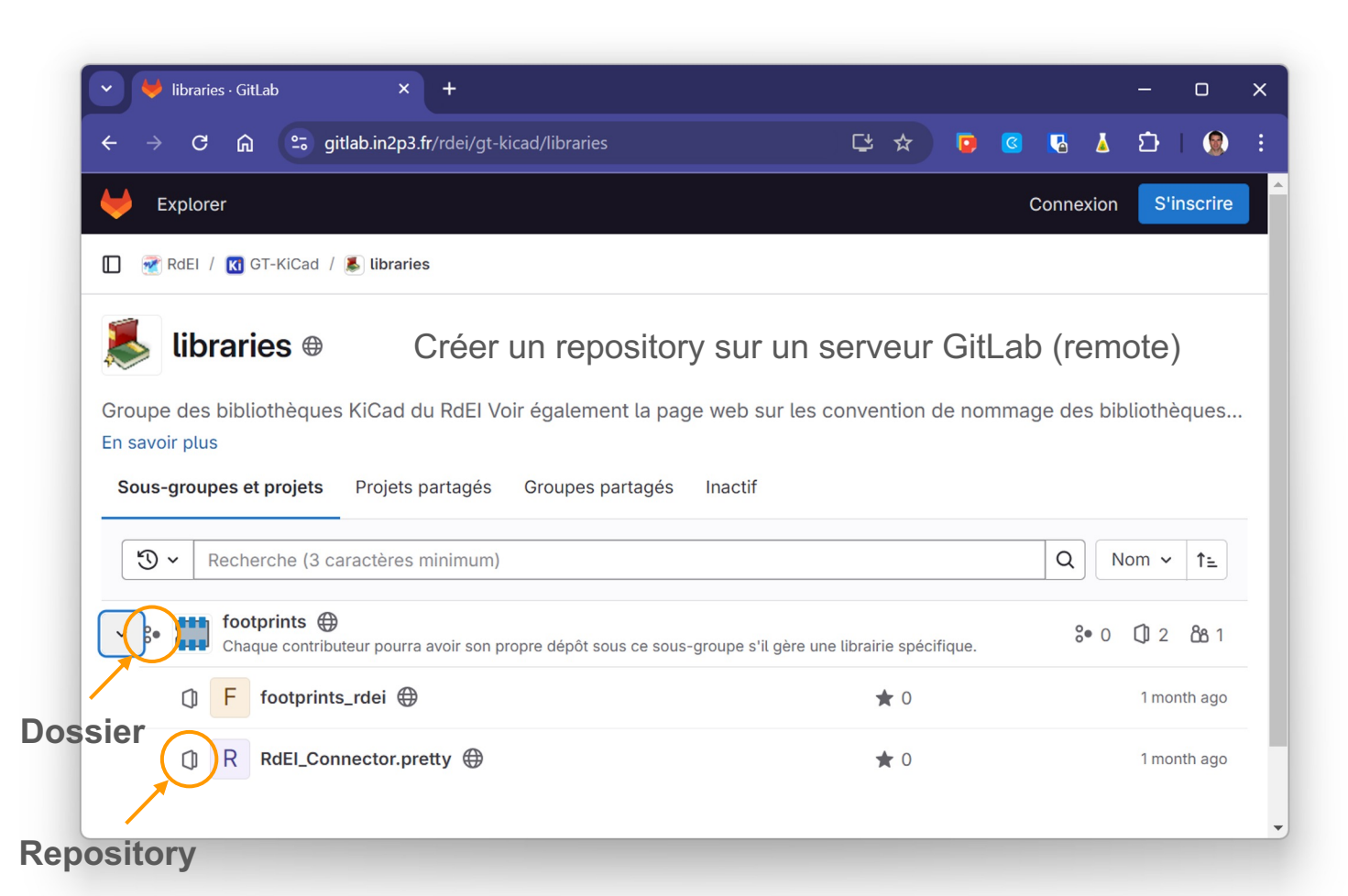

## Commencer un nouveau projet avec un dépôt git

A titre d'exercice, nous allons créer un repository local, depuis un nouveau dossier de travail (ex: "demo-lib-occitanie-2025") :

- lancer l'invite de commande "cmd" depuis ce dossier
- créer un nouveau dépôt avec la commande (en local uniquement)
   >git init
- créer un fichier texte "README.md" contenant un descriptif du projet
   >echo # Titre du projet > README.md
   (Cette méthode avec l'outils de redirection ">" ou ">>" pour la concaténation
   permet la création et la complétion d'un fichier depuis la console, mais vous
   pouvez tout aussi bien créer et compléter le fichier README.md à votre

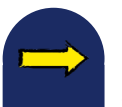

## Réaliser son premier versionning

Toujours depuis l'invite de commande :

- vérifier le contenu et l'état de votre dépôt
   >git status
- ajouter tous vos fichiers pour le versionning

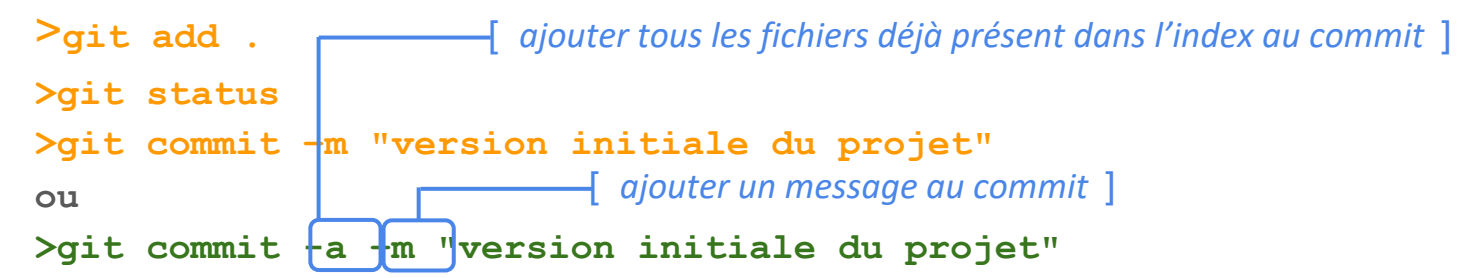

visualiser l'historique des validations (commit) de votre versionning
 >git log
 voir aussi la commande "git log --graph" ou l'utilitaire "gitk"

### Exclure des fichiers du versionning

Pour exclure des fichiers du suivi, vous devez créer à la racine de votre dépôt un fichier sans extension dont le nom est "**.gitignore**"

Par exemple si l'on souhaite ne pas diffuser, ni suivre les modifications des fichiers objets dont l'extension est ".o", il suffit de mettre "/" pour la racine du dépôt et "\*.o" dans le fichier .gitignore.

Il est aussi possible d'exclure explicitement un seule fichier, exemple : "/mes\_notes\_perso.txt"

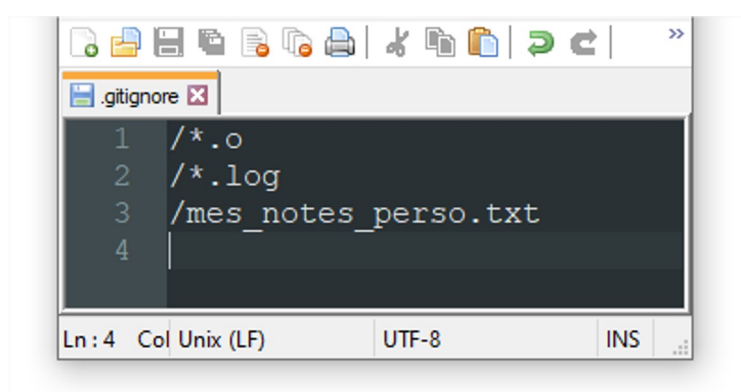

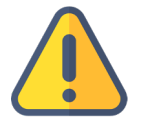

Attention toutefois, car le fichier "mes\_notes\_perso.txt" ne sera pas sauvegardé dans l'historique de git, donc sa suppression sera définitive.

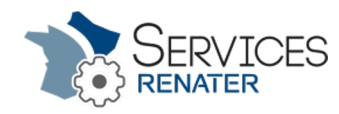

#### Les commandes de base de Git à retenir

Voir "GIT - Ligne de commande principale"

Créer un "repository" dans un dossier, ce sera votre répertoire de travail local

Ajouter des fichiers et sauvegarder votre "working directory"

Lire l'état du dépôt local et voir l'historique des commits

| C:\        | .\chemin-du-projet\              |
|------------|----------------------------------|
| git        | init                             |
| git<br>git | add .<br>commit -m "Mon message" |
| git<br>git | status<br>log                    |

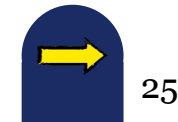

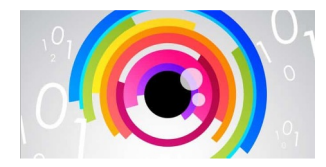

### Outil de visualisation

Appelez l'outil de visualisation Git de votre dépôt depuis la ligne de commande :

C:\...\chemin-du-projet\
>gitk --all

Ou utilisez le plugin "<u>git graph</u>" pour une visualisation depuis <u>VS Code</u> :

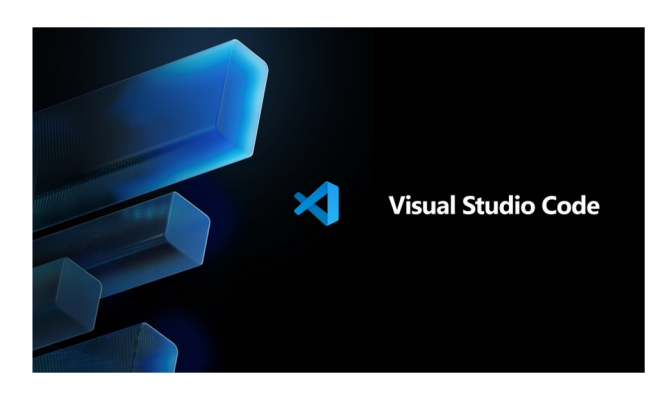

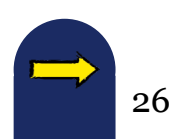

#### Comprendre le flux de travail avec GitLab ou GitHub

#### Understanding the GitHub flow

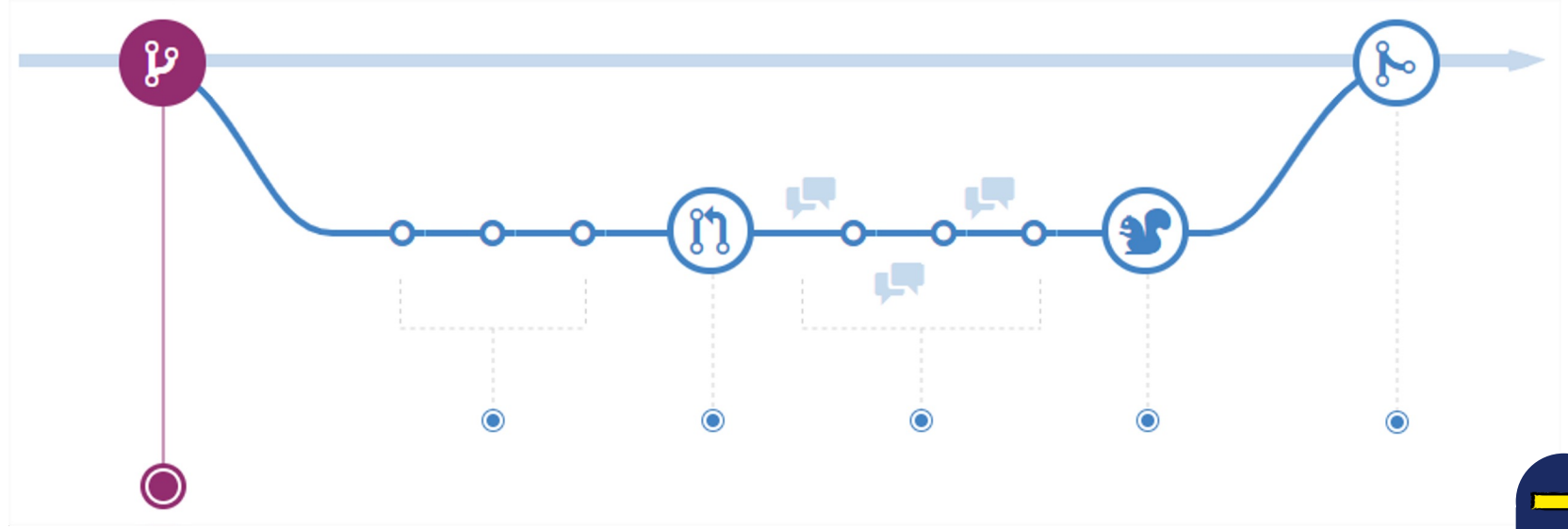

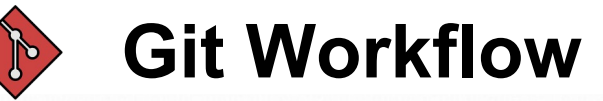

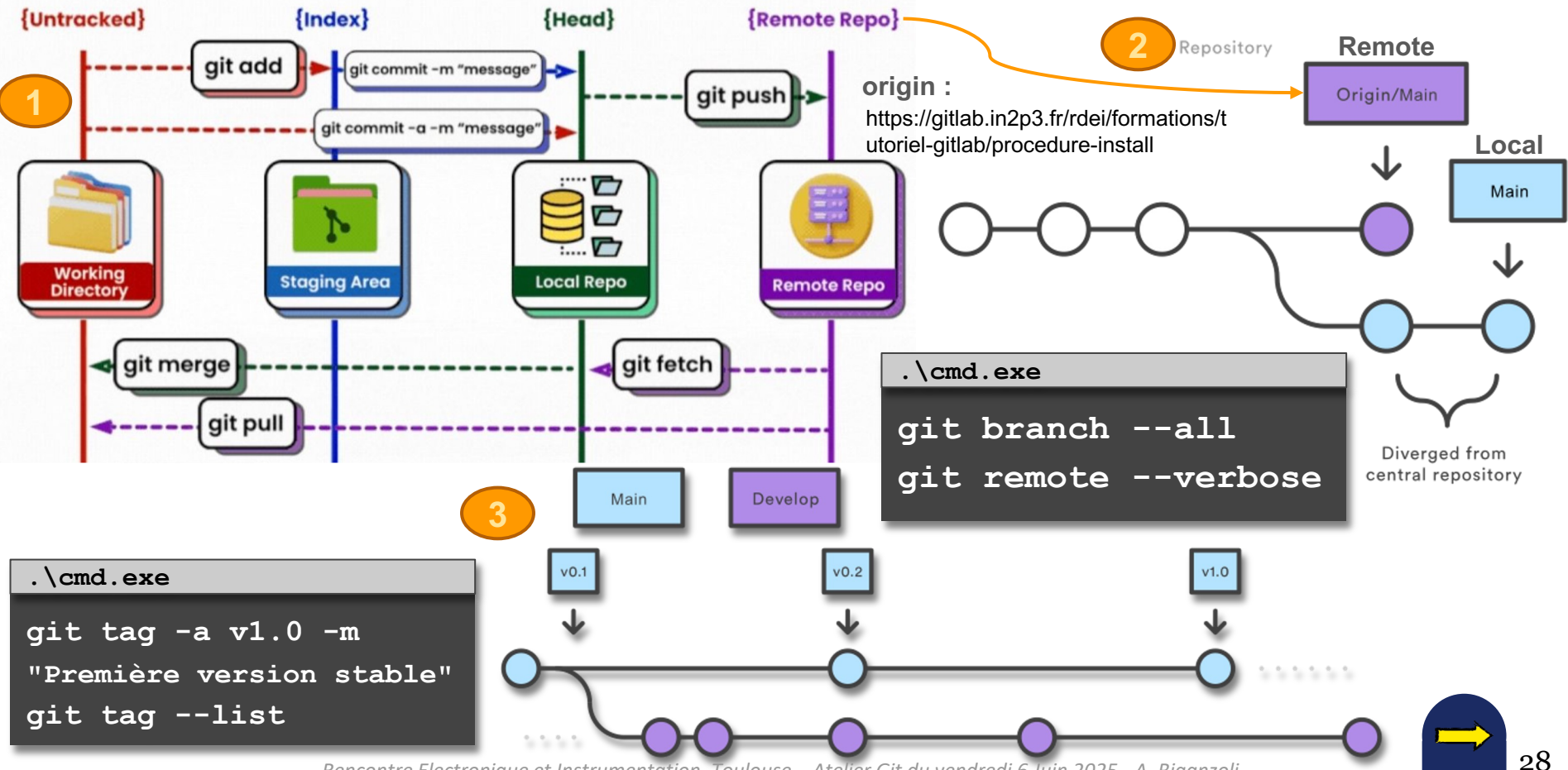

#### Bibliothèques de composants avec bases de données

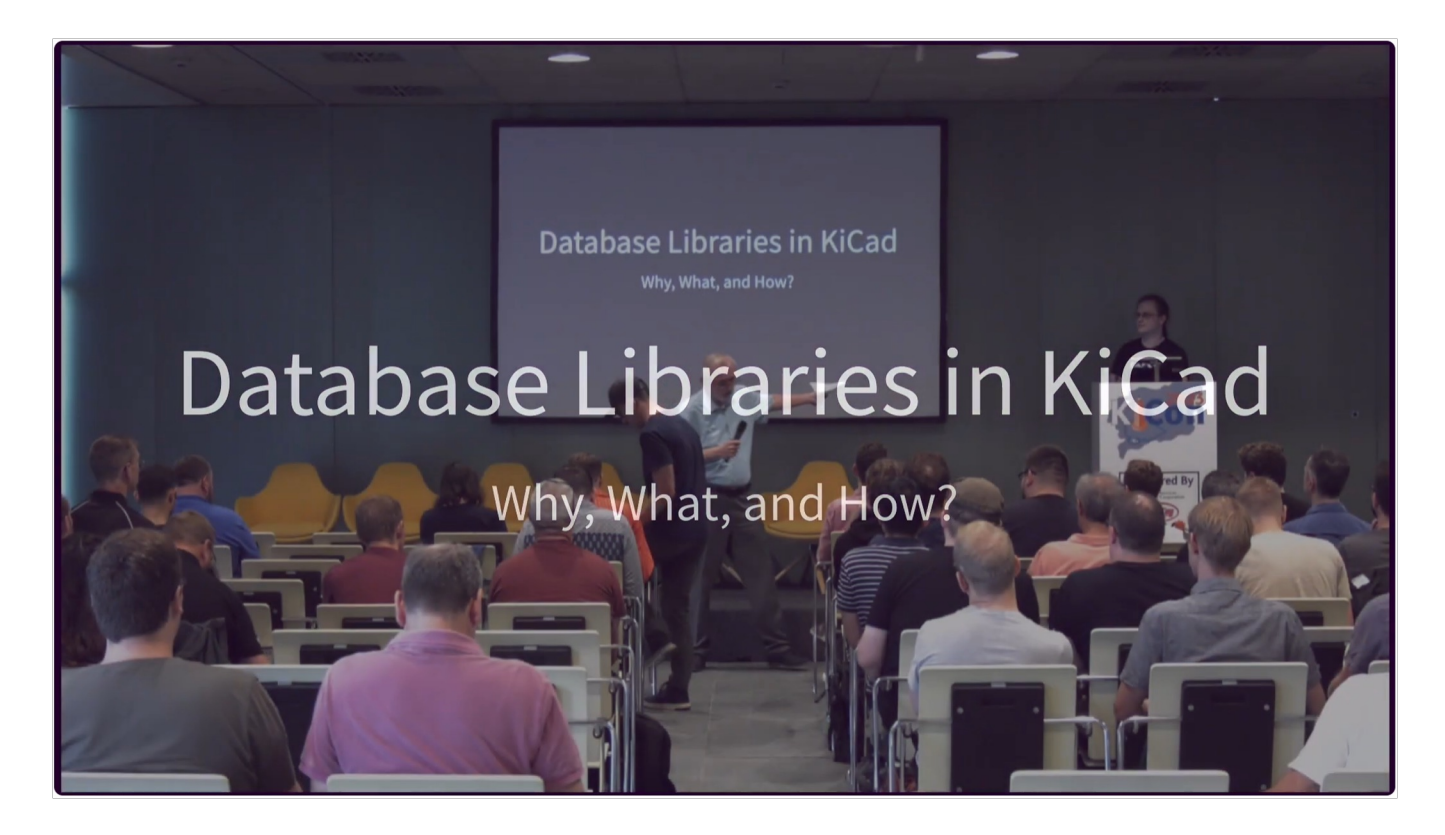

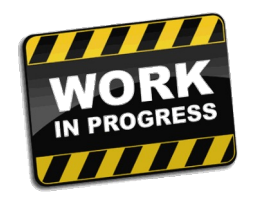

### Merci pour votre attention ;-)

Il ne vous reste plus cas passer à la pratique et à tester vos connaissances :

Bienvenue sur Learn Git Branching !

Et maintenant vous êtes prêt pour contribuer sur GitLab ou GitHub :

https://github.com/github/opensource.guide/blob/master/\_articles/fr/h ow-to-contribute.md

https://guides.github.com/activities/hello-world/

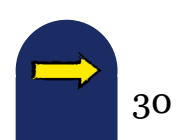